## 公共料金自動引落登録

公共料金を引落口座から自動で引落されるよう登録を行うことができます。

※ パソコン用画面での操作のみとなります(スマートフォンの場合もパソコン用画面で操作いただきま す)。

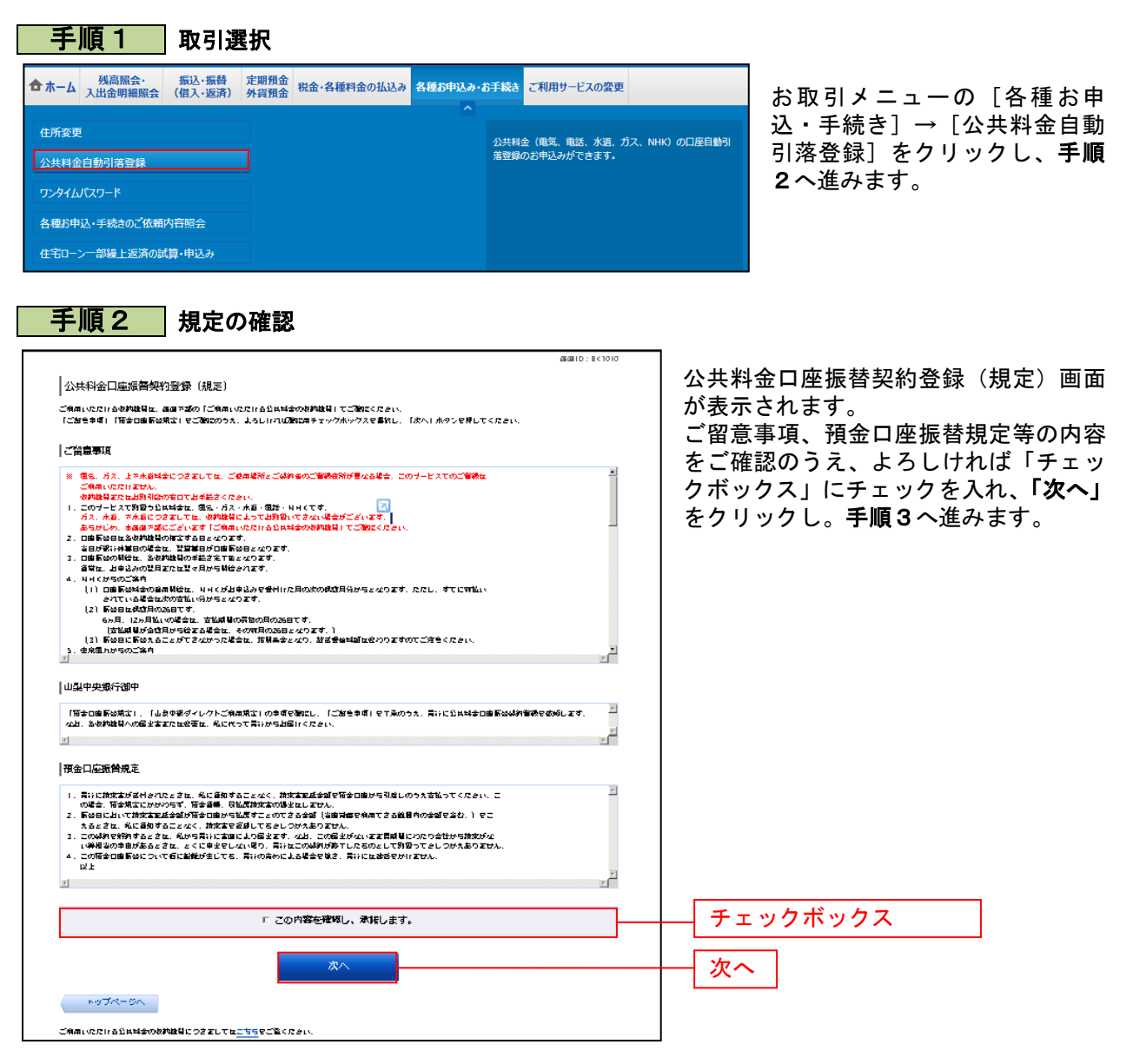

## 画面ID:BKT001 ▲ 公共料金口座振替契約登録(引落口座選択) 引落口座遊訳 契約者情報入力 自動引落情報入力 入力内容確認 受付完了 引落口座を選択してください。 (ご注意) ※高売、ガス、上下水道料金につきましては、ご使用場所とご契約者のご登録性所が異なる場合、 このサービスでのご登録はごが用いただけません。 収録機関またはお取引点の意口でお手続きください。 |引落口座情報 選択 大塚支店 普通 1234567 500,000円 預金残高 残高照会日時 12月30日 15時00分 泉岳寺支店 普通 0123456 400.000円 預余残高 避れ 残高照会日時 12月30日 15時00分 選択 日吉駅前営業所 9876543 300,000円 預金残高 普通 残高照会日時 12月30日 15時00分 戻る

手順3 引落口座の選択

公共料金口座振替契約登録(引落口座選 択)画面が表示されます。 ご利用可能な引落口座一覧が表示されま すので、引落口座に指定する口座の「選 択」をクリックし、手順4へ進みます。

選択

## 手順4 契約者情報の入力 公共料金口座振替契約登録(ご契約者情 公共科会口國總會奧的習慣(ご奧的書情等入力) 報入力)画面が表示されます。 050888 198682 2477 公式為全のご覧的資格写会ご入力のうえ、特殊を担合資料し、「なへ」ボタン会用してください。 ご契約者情報の「ご契約者名」、「フリ に対象) くられ、カス、上下が進みとしてみるしては、ご作用時等とござかさのごのお付所が常なる多な このサービスでのごの形式ごが用いただけとおん。 付かわ目にには内部ではの第日での手続きください。 ガナ」、「郵便番号」、「住所」、「電 話番号」、「領収書等への引落口座番号 「別郷口國協会 を表示」を入力ください。次に、収納機 大原交店 普通 双层图 28月 17月30日 15月00分 1234567 500,000 H 1255 関の中から自動引落を申し込む収納機関 を選択して、「次へ」をクリックし、手 │ご契約書稿冊 ご契約書を、御り書写の計画が知らえたしてください。 順5へ進みます。 (857) 275068 (8.8) [J857] 59717 (¥A) (500 P294 [26] 1-0 (557) (18 (8A3/270km) ご契約者情報 (50) C204 (\*Acr) |ふ気| 20125へのの気日は空雪音系 ● 希望する 6 #SLAC ×49時を目しよっては後り目金が行したい後のかございますので、あらかじめごで尽ください。 中間時を目しよっては、ご名がと思えたい後のもございます。| □ NHK분실의 □ 웹도와송 1.6.571 E 93542 収納機関 52**4**2 □ 水甾料金 次へ 次へ ご<sup>2</sup>時いにだける公示為全の時間を目とっきましたは<u>こでも</u>会ご聞ください。

| 公共科会口座總書契約合代(日444)總行                                                                                                    | #1780 P. 547003                                |                                       |
|----------------------------------------------------------------------------------------------------|------------------------------------------------|---------------------------------------|
| 3.50 m 201 m 201 m 2 | 後入力 入力の25622 空村元?                              | 公共料金口座振替契約登録(目動引落                     |
| TERSTINGT                                                                                                    | 「日本ごえれのうえ、「「白豆豆豆(」」だかい会評したください。                | − − − − − − − − − − − − − − − − − − − |
| LEXEN<br>(CAL MIX 上下XX営務主とつるましたは LPARMA                                                                                                    | ar 5 - 1964 - 1987 - 1982 - 488.               |                                       |
| 「「「「「「」」」、「「「「」」」」」、「「」」、「」」、「」」、「」」、「」                                                                                                    |                                                | 公共料金目動支払甲込項目欄の各項目                     |
| 5166 D (2017) ##                                                                                                    |                                                |                                       |
| 大康灾店 普通                                                                                                    | 1234567 500,000 WRAT                           |                                       |
| REFER 174308 (SR004                                                                                                    |                                                | し、手順6へ進みます。                           |
| ご契約書名・留収書等のお届け先                                                                                                    |                                                |                                       |
| (*) #####L2 > 2 (#) ## # ###L2: * ##S#L12*                                                                                                    | *をすめで、あらかしあごで用ください。                            |                                       |
|                                                                                                    | φ=Φ ±35<br>, -9 900                            |                                       |
|                                                                                                    | 123-5678                                       |                                       |
| 13<br>13                                                                                                    | 生産重要素である。                                      |                                       |
| 20125~00050cc2445                                                                                                    | 01-2345-6709<br>#2375                          |                                       |
|                                                                                                    |                                                |                                       |
| 公共构会目创支征甲达周目                                                                                                    |                                                |                                       |
| NHK월요보                                                                                                    |                                                |                                       |
| (457) x8484                                                                                                    | (२९९४२)<br>(२९) । २४-००००-००००                 | 八井約委告報十九市기고교                          |
|                                                                                                    | - TTTT                                         | ───────────────────────────────────── |
|                                                                                                    | ×不明な過去は、簡単分泌的してください。                           |                                       |
|                                                                                                    | * 利用しいて世界支援等                                   |                                       |
| (JSS7) 27212-03-X                                                                                                    |                                                |                                       |
|                                                                                                    | I BA MARY                                      |                                       |
| 95.54÷                                                                                                    |                                                |                                       |
| .857  ⊂hâtă<br> .857  8m%⊗¢75 &                                                                                                    | 生泉風力 (株)<br> 金丸/35円3201 (特) 長さ々公文所             |                                       |
|                                                                                                    |                                                |                                       |
| (55) 76664                                                                                                    | I×Aα71                                         |                                       |
|                                                                                                    |                                                |                                       |
| ■元料金<br>                                                                                                    | at weat 5 (M)                                  |                                       |
| Ja57  Bar62227#2                                                                                                    |                                                |                                       |
|                                                                                                    |                                                |                                       |
|                                                                                                    |                                                |                                       |
| 31 14 14 1 4-                                                                                                    |                                                |                                       |
| JP221 (251879 251879 251879 251879 251879 251879 251879 251879 251879 251879 251879 251879 251879 251879 2518                                                                                                    |                                                |                                       |
| 1.5.571 Bright 2.75 &                                                                                                    | 184/3879800 100 BC+228                         |                                       |
|                                                                                                    |                                                |                                       |
| (8637) atta9168914-a<br>⊂26337=                                                                                                    | =                                              |                                       |
|                                                                                                    |                                                |                                       |
| ガス料金<br>Linen カットト・                                                                                                    |                                                |                                       |
|                                                                                                    | (株(アイコン T                                      |                                       |
| 1921 10924                                                                                                    |                                                |                                       |
| 水岩料金                                                                                                    |                                                |                                       |
| CATRONIC RECEIPTION COLLEGE                                                                                                    |                                                |                                       |
| (82) X2804                                                                                                    | 1×8071                                         |                                       |
| (出版) 上下水道道明 机构相关的 入力                                                                                                    | c hait                                         |                                       |
|                                                                                                    | IâA/3 5 70(m) 1000 5 8.555 (25.55)<br>上水・水浴局等  |                                       |
|                                                                                                    | (全角/3 K 70 km) (例 原營+分表                        |                                       |
|                                                                                                    | 0.744                                          |                                       |
|                                                                                                    | 「金角/3 5 7 10 1 1 1 1 1 1 1 1 1 1 1 1 1 1 1 1 1 |                                       |
|                                                                                                    | 「金角/3 K Wiken」 100 日間 + 第2番<br>下水 - 市営所た       |                                       |
|                                                                                                    |                                                |                                       |
| ころしければ、「細胞の間でへ」がタン会成してください                                                                                                    |                                                |                                       |
|                                                                                                    | 6250 A                                         |                                       |
|                                                                                                    |                                                |                                       |

81

## 手順6入力内容の確認

| ★ 公共料金口座振替契約登録(入<br>引席口座選択)契約者情報入力〉自動引席作<br>以下の内容でよろしければ「登録を確定する」<br>(ご注意)<br>※電気、ガス、上下水道料金につきましては、<br>このサービスでのご登録はご利用いただけま | カ内容確認)<br>「報入力」入力内容確認 受付完了<br>ボタンを押してください。<br>ご使用場所とご契約者のご登録住所が異なる場合、<br>せん。 | 画面ID:BKT004             | 公共料金口座振替契約登録(入力内容<br>確認)画面が表示されます。<br>引落口座情報、ご契約者情報、公共料<br>金自動支払申込項目の内容をご確認の<br>うえ、「登録を確定する」をクリックし、 |
|----------------------------------------------------------------------------------------------------|------------------------------------------------------------------------------|-------------------------|----------------------------------------------------------------------------------------------------|
| 収納機関またはお取引店の窓口でお手続きく<br> 引落口座情報                                                                                             | ださい。                                                                         |                         | 于順 / へ進みまり。<br> <br>                                                                                |
| 大塚支店 普通<br>残高额会日時 12月30日 15時00分                                                                                             | 1234567                                                                      | 500,000円 預金残高<br>[訂正する] | 登録を中止する場合は、「登録を中止す<br>る」をクリックし、トップページ画面<br>へ戻ります。                                                   |
| ご契約者名・領収書等のお届け先<br>※収納機関によっては領収書を発行しない場合                                                                                    | がございますので、あらかじめご了承ください。                                                       |                         |                                                                                                    |
| ご契約者名                                                                                                    | データ 太郎                                                                       |                         |                                                                                                    |
| フリガナ                                                                                                    | デ <sup>°</sup> ータ タロウ                                                        |                         |                                                                                                    |
| 郵便番号                                                                                                    | 123-5678                                                                     |                         |                                                                                                    |
| 住所                                                                                                    | 東京都渋谷区代々木1-2-3                                                               |                         |                                                                                                    |
| 電話番号                                                                                                    | 01-2345-6789                                                                 |                         |                                                                                                    |
| 領収書等への引落口座番号表示                                                                                                    | 希望する                                                                         |                         |                                                                                                    |
| ┃公共料金自動支払申込項目<br>┃NHK受信料                                                                                                    |                                                                              | ( <u>5)[r30</u> ]       |                                                                                                    |
| お客様番号                                                                                                    | 100-2000-3000                                                                |                         |                                                                                                    |
| お支払いコース                                                                                                    | 2ヶ月払い                                                                        |                         |                                                                                                    |
| 電気料金                                                                                                    |                                                                              | ( <u>#11E4S</u> )       |                                                                                                    |
| 電力会社名                                                                                                    | XXX電力                                                                        |                         |                                                                                                    |
| 取扱営業所名                                                                                                    | ×××営業所                                                                       |                         |                                                                                                    |
| お客様番号                                                                                                    | 123456789012                                                                 |                         |                                                                                                    |
| 戻る<br>ご利用いただける公共料金の収                                                                                                    | 登録を中止する<br>登録を確定す<br>ARQ間につきましては <u>こちら</u> をご覧ください。                         | (ITE#3)                 | 登録を確定する                                                                                             |

\_-----

| 2011年20日編8時90歳 (学行27)<br>「第128年2、1999年1、10年10月11日、第128年3<br>「1998年<br>「1998年<br>「199                                                                                                    |                              |                                  |                                 | 图面ID: BKT005 |                    |
|----------------------------------------------------------------------------------------------------|------------------------------|----------------------------------|---------------------------------|--------------|--------------------|
|                                                                                                    | 公共料金口座振                      | 替契約登録(受付完                        | 了)                              |              | 公共料金口座振替契約登録(受付完了) |
| Carden 2004/001-001-001-001-001-001-001-001-001-001                                                                                                    | 引落口座還沢 笑好                    | 的者情報入力 自動引落情報                    | 取入力 入力内容確認 受付完了                 |              | 面が表示されます。          |
| 방상       100-2000-1000-1000-1000-1000-1000-1000-                                                                                                    | 以下の内容で公共料金口服<br>以下の収納機関に手配させ | 車振舞登録を受付けました。受<br>せていただきます。ご利用あり | 付番号は以下のとおりになります。<br>)がとうございました。 | ページを印刷する     | 確定した受付内容欄をご確認ください。 |
| Lineのののです。     Lineののです。     Lineののです     Lineののです     Lineののです     Lineののです                                                                                                    | 受付番号                         |                                  |                                 |              |                    |
| 前の日の日の日の日の日の日の日の日の日の日の日の日の日の日の日の日の日の日の日                                                                                                    | ※日座振舞の開始は、各4<br>通常は、お田込みの翌月  | 収納機器の手続き売了後となり<br>月または翌々月から開始されま | )ます.<br>=す.                     |              |                    |
|                                                                                                    |                              | NHK受信料<br>裏気料会                   | 0331001 番<br>0331002 番          |              |                    |
| 1.2.5478     0.03100 第       1.5.578     0.03100 第       1.5.578     0.03100 第       1.5.578     0.03100 第       1.5.578     0.03100 第       1.5.578     0.03100 第       1.5.578     0.0500078       1.5.578     0.0500078       1.5.578     0.0500078       1.5.578     0.0500078       1.5.578     0.0500078       1.5.578     0.0500078       1.5.578     0.0500078       1.5.578     0.05214-5078       1.5.578     0.05214-5078       1.5.578     0.05214-5078       1.5.578     0.05214-5078       1.5.578     0.05214-5078       1.5.578     0.05214-5078       1.5.578     0.05214-5078       1.5.578     0.05214-5078       1.5.588     0.05214-5078       1.5.588     0.05214-5078       1.5.588     0.05214-5078       1.5.588     0.05214-5078       1.5.588     0.05214-5078       1.5.588     0.05214-5078       1.5.588     0.05214-5078       1.5.588     0.05214-5078       1.5.588     0.05214-5078       1.5.588     0.05214-5078       1.5.588     0.05214-5078       1.5.588     0.059001       1.5.588     0.                                                                                                    |                              | 電話科会                             | 0331003 番                       |              |                    |
| 下確認         03005 単         ●           引家日本時代         23005 単         ●           大阪な         20         23057         ●           ご知知名:                                                                                                    |                              | カス科会<br>上が道科会                    | 0331004 番<br>0331005 番          |              |                    |
| AIR A A A A A A A A A A A A A A A A A A                                                                                                    |                              | 下水道科会                            | 0331005 番                       |              |                    |
| ABSA 20 24507<br>ご規25日、単応電や応知:<br>この知能にのでは感覚を防したい事だいたのかいたごそべだかい。<br>して加加酸にのでは感覚を防したい事だいたのかいたごそべだかい。<br>して加加酸にのでは感覚を防したいまいたい。<br>して加加酸にないては感覚を防したいまいたい。<br>して加加酸にないては感覚を防したいまいたい。<br>して加加酸にないては感覚を防したいまいたい。<br>して加加酸にないては感覚を防いいたいですべだかい。<br>して加酸化 45000000000000000000000000000000000000                                                                                                    | 引落口座情報                       |                                  |                                 |              |                    |
| 2 初7音 4 歳 取 書等 の も 低 け 光<br>3 初7音 4 歳 取 書等 の も 低 け 光<br>3 初7音 4 歳 取 書 着 7 - ク ま 類<br>2 1/3 - 5 078<br>3 新7音 4 第 2 3 - 5 078<br>3 新7音 4 第 2 3 - 5 078<br>3 新7音 4 第 2 3 - 5 078<br>3 新7音 4 第 2 3 - 5 078<br>3 新7音 4 第 3 - 2 - 7 月 3 1<br>3 新7音 4 第 3 - 2 - 7 月 3 1<br>3 新7音 4 第 3 - 2 - 7 月 3 - 5 0 1<br>3 新7音 4 1 - 2 - 7 1 - 2 - 7 1 - 2 - 2 - 7 1 - 2 - 2 - 7 1 - 2 2 - 2 2 -                                                                                                    | 大塚支店                         | 普通                               | 1234567                         |              |                    |
| Restaurch (Restaurch)         Restaurch)           Schwall 2-1 crassed FH (Luw eds) CS (FA (CAN)         Restaurch)           Schwall 2-1 crassed FH (Luw eds) CS (FA (CAN)         Restaurch)           Schwall 2-1 crassed FH (Luw eds) CS (FA (CAN)         Restaurch)           Schwall 2-1 crassed FH (Luw eds) CS (FA (CAN))         Restaurch)           Schwall 2-1 crassed FH (Luw eds) CS (FA (CAN))                                                                                                    | プ契約者名・領収                     | 聿筆のお届け先                          |                                 |              |                    |
| <ul> <li>・ データ 大都</li> <li>・ ジョンジッ</li> <li>・ ジョンジッ</li> <li>・ ジョンジョ</li> <li>・ ジョンジョ</li> <li>・ ジョンジョ</li> <li>・ ジョンジョ</li> <li>・ ジョンジョ</li> <li>・ ジョンジッ</li> <li>・ ジョンジッ</li> <li>・ ジョンジョ</li> <li>・ ジョンジョ</li></ul>                                                                                                    | 2 次初時間によっては傾い                | R書を発行しない場合がござい                   | はすので、あらかじめご了承ください。              |              |                    |
| <ul> <li>リージータの</li> <li>リージータの</li> <li>レージータの</li> <li>レージー</li> <li>レージータの</li> <li>レージータの</li></ul>                                                                                                    |                              | ご契約者名                            | データ 太郎                          |              |                    |
|                                                                                                    |                              | フリガナ                             | 7°-9 900                        |              |                    |
| 10       -0.1234-5678         10       -0.1234-5678         11       -0.1234-5678         11       -0.1234-5678         12       -0.1234-5678         12       -0.1234-5678         12       -0.1234-5678         12       -0.1234-5678         12       -0.1234-5678         13       -0.1234-5678         14       -0.1234-5678         15       -0.1234-5678         15       -0.1234-5678         15       -0.1234-5678         15       -0.1234-5678         15       -0.1234-5678         15       -0.1234-5678         15       -0.1234-5678         16       -0.1234-5678         17       -0.1234-5678         18       -0.1234-5678         19       -0.1234-5678         19       -0.1234-5678         10       -0.1234-5678         10       -0.1234-5678         11       -0.1245-5678         11       -0.1245-5678         12       -0.1245-5678         13       -0.1245-5678         14       -0.1245-5678         15       -0.1245-5678 <t< td=""><td></td><td>重快留亏<br/>住所</td><td>123-36/8<br/>東京都渋谷区代々末1-2-3</td><td></td><td></td></t<>                                                                                                    |                              | 重快留亏<br>住所                       | 123-36/8<br>東京都渋谷区代々末1-2-3      |              |                    |
| 取取型単本の10年以上開き表示         和上省・3           口原振聞を依頼する公共料金            NHK受信制            NHK受信制         100-2000-3000           沙方気払いコース         2ッ月払い           電気料金         XXX電力           取取型単本。         XXX電力           取取型単本。         XXX電影           取取型単本。         XXX電影           取型型単本。         XXX電影           取型型単本。         XXX電影           取型型単本。         XXX電影           取型型単本。         XXX電影           取型型単本。         XXX電影           取型型単本。         XXX電影           取型型単本。         XXX電影           取型型単本。         XXX電影           取型型単本。         XXX電影           取型型地本。         XXX型第所           方式単位         XXガス           方式単位         XXガス           方式単位         XXガス           方式単位         XXガス           方式単位         XXガス           方型もの         XXガス           方式単位         XXガス           方式単位         XXガス           方式単位         XXガス           シンン         XIIII           大工         XXガス           シン         XIIII <td< td=""><td></td><td>電話番号</td><td>03-1234-5678</td><td></td><td></td></td<>                                                                                                    |                              | 電話番号                             | 03-1234-5678                    |              |                    |
| □□ 医張替 名 積明 5 名 公共科会<br>N+K 受 厚 材 100-2000-3000                                                                                                    | 1964)                        | 双書寺への引落口座番号表示                    | 希望する                            |              |                    |
| NH전역적 2010-000-3000 2014 2014 2014 2014 2014 2014 2014 2                                                                                                    | 山坐振首を依頼する                    | 6公共科金                            |                                 |              |                    |
| 100-2000-3000         27月払い         東京和会         東京合会       メンズ営業所<br>東京会会         東京合会       メンズ営業所<br>王はおお合         東京会会       メンズ営業所<br>日の16780-2345         東京会会法演する場話場       メンズ営業所<br>日の16780-2345         力ス社会       メンズガス<br>日の16780-1345         大政会会法演する場話書       12457679012345         水晶社会       メンズガス<br>日の16780-123456789012345         水晶社会       メンズガス<br>日の16780-1234567890123456789012345         水晶社会       124567890123456789012345         市会会会       124567890123456789012345         大学、中国語       124567890123456789012345         「日本会会会       124567890123456789012345         「日本会会会会       124567890123456789012345         「日本会会会会       124567890123456789012345         「日本会会会会会会会会会会会会会会会会会会会会会会会会会会会会会会会会会会会会                                                                                                    | NHK受信科                       |                                  |                                 |              |                    |
|                                                                                                    |                              | お客様番号                            | 100-2000-3000                   |              |                    |
| 取扱見無所。         XXX取<br>取扱見無所。           取扱見無所。         XXX取<br>XXX50789012           正認時金         XXX取<br>XXX取<br>取良温明行。           取扱見無所。         XXX取<br>XXX取<br>XXX取<br>ND           取扱目前         XXX取<br>XXX取<br>ND           力ス時合。         XXX取<br>XXDX<br>XXDX           力ス時合。         XXX方<br>X25678912345678912345678912345<br>12345678912345678912345678912345<br>12345678912345678912345678912345<br>12345678912345678912345678912345678912345<br>12345678912345678912345678912345<br>12345678912345678912345678912345678912345<br>12345678912345678912345678912345<br>12345678912345678912345678912345678912345<br>12345678912345678912345678912345<br>12345678912345678912345678912345678912345<br>12345678912345678912345678912345<br>1234578<br>1234578<br>1234                                                                                                    |                              | お支払いコース                          | 2ヶ月払い                           |              |                    |
| ・             X2X電力             X2X電力             X2X電気の             X2X電気の             X2Xの             X2Xの                                                                                                    | 電気料金                         |                                  |                                 |              |                    |
| <ul> <li>第第2 美学術</li> <li>第23456789012</li> <li>第23456789012</li> <li>第23456789012</li> <li>第2545代第593583</li> <li>第2545代第593583</li> <li>第2545代第593583</li> <li>第2545代第593583</li> <li>第2545代第5935912345</li> <li>第23456789012345</li> <li>第23456789012345</li> <li>第2345789012345</li> <li>第2345789012345&lt;</li></ul>                                                                                                    |                              | 電力会社名                            | XXX電力                           |              |                    |
| 地球日本<br>地球日本<br>地球日 |                              | 取极黨員所名                           | ×××営業所                          |              |                    |
| 电話4会                                                                                                    |                              | お客様番号                            | 123456789012                    |              |                    |
| Katise                                                                                                    | 電話料金                         |                                  |                                 |              |                    |
| 転号                                                                                                    |                              | 電話会社名                            | XXX電話                           |              |                    |
| カス会会<br>カス会会 XX Xガス<br>お音楽曲号 12345678901<br>水道科会<br>X2345678901234567890123456789012345<br>上水・水塩青等 XXX X変局<br>上水・水塩青等 XXX X変局<br>上水・水塩青等 XXX X変局<br>下水・水塩青等 XXX X変局<br>下水・水塩青等 XXX X変属所                                                                                                    |                              | 取扱営業所名<br>支払を依頼する票評委号            | ×××営業所<br>01-6789-2345          |              |                    |
| カス株社     X X X ガス       なる株 本書     12345678901       水道科会     1234567890123456789012345       大道科会     1234567890123456789012345       上水: 小道明母     X X X X J X 所       上水: 小道明母     X X X X J X 所       上水: 小道明母     X X X X J X 所       下水: 小道明母     X X X X J X 所       下水: 小道明母     X X X X J X 所       下水: 小道明母     X X X X J X 所                                                                                                    |                              | C CONTRACTOR S                   | 12 0/05 2010                    |              |                    |
| カ2会社名 XXX方ス<br>本選集会 12345678901<br>水選科会<br>水選科会<br>よび、水選局 234567890123456789012345<br>上が、水選局 234567890123456789012345<br>上が、水選局 234567890123456789012345<br>上が、必選局 234567890123456789012345<br>下が、考選局 234567890123456789012345<br>本述 2355<br>本述 2355<br>本述<br>2355<br>本述<br>2355<br>本述<br>2355<br>本述<br>2355<br>本述<br>2355<br>本述<br>2355<br>本述<br>2355<br>本述<br>2355<br>本述<br>2355<br>本述<br>2355<br>本述<br>2355<br>本述<br>23555<br>本述<br>2355<br>本述<br>23555<br>本述<br>2355<br>本述<br>2355<br>本述<br>2355<br>本述<br>23                                                                                                    | ガス料金                         |                                  |                                 |              |                    |
| との特徴者学、社2010/0001           水道科会           と高谷場着学、1234567890123456789012345           上水・水道南学、×××火道第           上水・海峡市谷、×××火道第           下水・水道市谷、×××火道第           下水・水道市谷、××××送第           下水・水道市谷、××××送第           下水・東峡市谷         ××××送第                                                                                                    |                              | ガス会社名                            | XXXガス<br>12245678001            |              |                    |
| <ul> <li>水道科会</li> <li></li></ul>                                                                                                    |                              | お谷城部号                            | 159430/0401                     |              |                    |
| お客様最新 1234567890123456789012345     上水・東端市名 ××××送業所     下水・東端市名 ××××送業所     下水・東城市名 ××××送業所                                                                                                    | 水道料金                         |                                  |                                 |              |                    |
| 上水、水塩画等 ××××水重局<br>上水、草場チ名 ××××送業所<br>下水、水塩用等 ××××送業所<br>下水、草場チ名 ××××送業所                                                                                                    |                              | お客様番号                            | 1234567890123456789012345       |              |                    |
|                                                                                                    |                              | 上水・水道局等                          | ×××水道局<br>×××営業所                |              |                    |
| Tx·要用Fa XXX送菜所                                                                                                    |                              |                                  | ××××水道局                         |              |                    |
| •                                                                                                    |                              | 下水・水道局等                          |                                 |              |                    |

......

-----

※「ページを印刷する」ボタンをクリックすることで、表示されている内容を印刷することができます。